## O que fazer se a instalação do Tansee iPhone Message Transfer para Mac falhar?

Para corrigir a mensagem de erro "Falha na instalação da transferência de mensagens do iPhone Tansee para Mac", siga estas etapas:

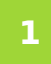

Vá para o menu Apple no canto superior esquerdo da tela e selecione "Preferências do Sistema".

## Na janela Preferências do Sistema, clique em "Segurança e Privacidade".

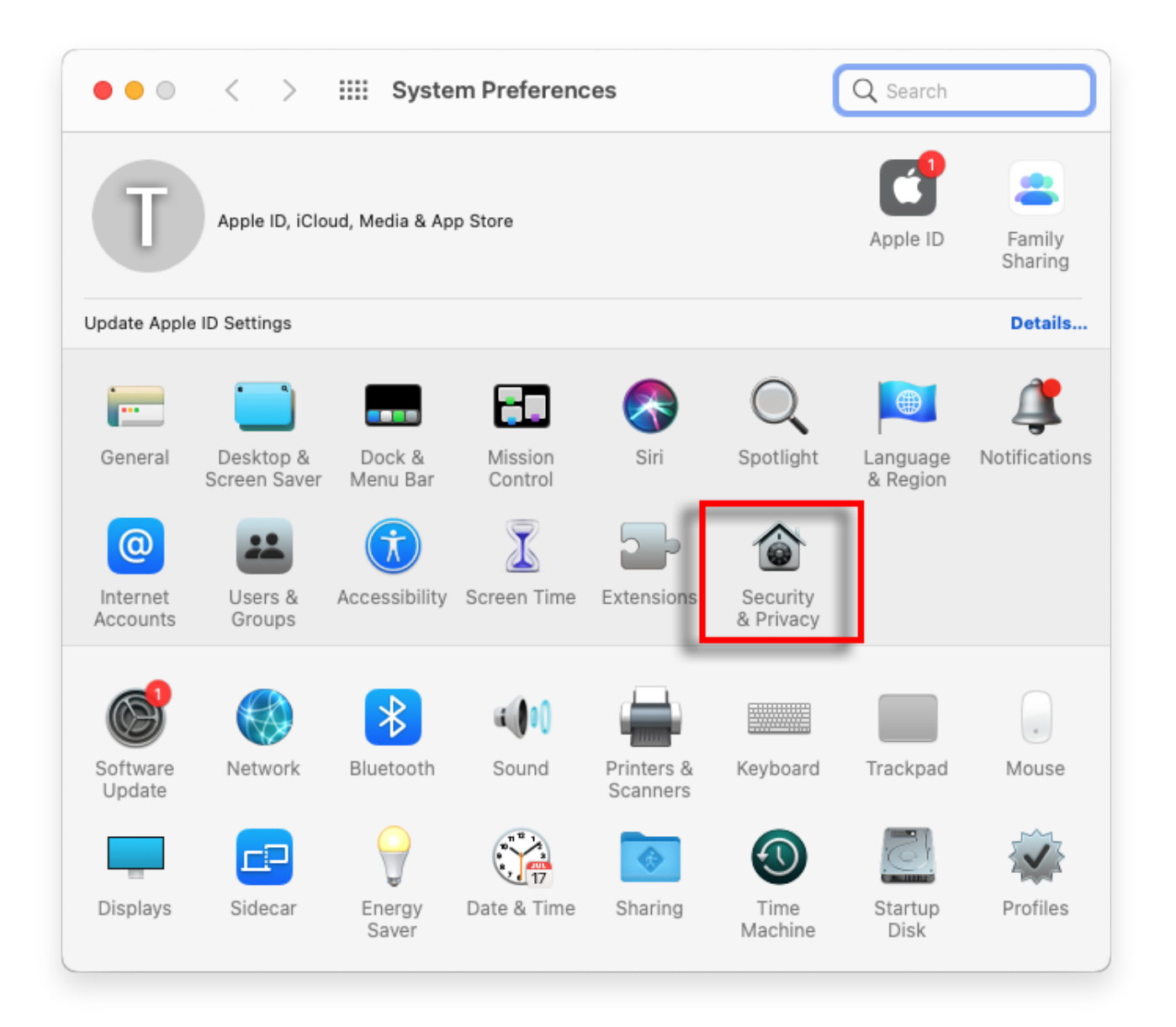

## 3 Selecione a guia "Geral".

Na seção "Permitir download de aplicativos de", você poderá ver diferentes opções. Por padrão, o macOS permite que aplicativos sejam

baixados da App Store e identificados por desenvolvedores. Para permitir que o aplicativo seja executado, clique no ícone de cadeado no canto inferior esquerdo e digite sua senha de administrador, se solicitado.

| • • • < > IIII Security & Privacy                                                              | ζ Search    |
|------------------------------------------------------------------------------------------------|-------------|
| General FileVault Firewall Privacy                                                             |             |
| A login password has been set for this user Change Password                                    |             |
| Require password immediately I after sleep or screen saver                                     | begins      |
| Show a message when the screen is locked Set Lock Messag                                       | e           |
| Disable automatic login                                                                        |             |
|                                                                                                |             |
|                                                                                                |             |
| Allow apps downloaded from:                                                                    |             |
| App Store                                                                                      |             |
| O App Store and identified developers                                                          |             |
| "TanseeiDevversal.pkg" was blocked from use because it is not from<br>an identified developer. | Open Anyway |
|                                                                                                |             |
| Click the lock to make changes.                                                                | Advanced ?  |

| ○ ● ○ 〈 〉 IIII Security & Privacy                                                                                                    |                    |
|----------------------------------------------------------------------------------------------------|--------------------|
| General FileVault Firewall Privacy                                                                                                    |                    |
| A login password has been set for this user Change Password                                                                                                    |                    |
|                                                                                                    |                    |
| Allow System Preferences is trying to unlock Servivacy preferences. Enter your password to allow this. User Name: User Password: Cancel "TanseeiDevversal.pkg" was blocked from use because it is not an identified developer. | curity &<br>Unlock |
| Authenticating                                                                                                    | Advanced ?         |

| Security & Privacy                                                                                                    | Q Search              |
|----------------------------------------------------------------------------------------------------|-----------------------|
| General       FileVault       Firewall       Privacy         A login password has been set for this user       Change Password         Require password       immediately <> after sleep or screen s         Show a message when the screen is locked       Set Lock Me         Image: Solution of the street street stree | saver begins<br>ssage |
| Allow apps downloaded from:<br>App Store<br>App Store<br>App Store and identified developers<br>"TanseeiDevimersul.pkg" was blocked from a se because it is not fr<br>an identified developer.                                                                                                    | rom Open Anyway       |
| Click the lock to prevent further changes.                                                                                                    | Advanced ?            |

## 4 Agora, escolha uma das seguintes opções:

Se você quiser permitir aplicativos baixados de qualquer lugar, selecione "App Store e desenvolvedores identificados".

Se você deseja restringir os downloads de aplicativos apenas aos da App Store e aos desenvolvedores identificados, selecione "App Store". Depois de selecionar sua opção preferida, feche a janela Preferências do Sistema.

Tente abrir o aplicativo novamente. Agora ele deve ser executado sem exibir a mensagem de erro.

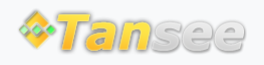